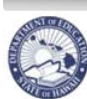

State of Hawaii Department of Education

eHR Substitute Teacher Online Renewal Guide

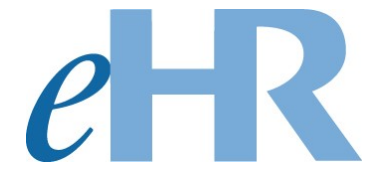

# Substitute Teacher Online Renewal Guide

# **For School Administrators**

## 03-20-2024

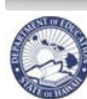

## Table of Contents

| Automated Email of Pending Process Case          | 3  |
|--------------------------------------------------|----|
| How to Log Into eHR                              | 4  |
| Access the Process Case                          | 5  |
| Review the Renewal Applications                  | 6  |
| Selecting the Substitute Teacher for Renewal     | 7  |
| Not Selecting the Substitute Teacher for Renewal | 8  |
| Submit the Process Case                          | 10 |
| Next Steps                                       | 10 |

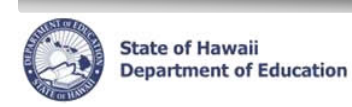

## Automated Email of Pending Process Case

You will receive an automated email from eHR indicating that you have a substitute teacher renewal process case. The automated email will say...

This is an automated email message. Please Do Not Reply to this unattended email bow as you will not receive a reply.

Aloha \_\_\_\_\_,

You are the owner of "Manage Substitute Teacher Re-Hiring" Process Case Step Key *XXXXXXX*.

This case was auto-generated for your conveince. Please Login to eHR and click on the *Pending Cases* button to work on this process case to select the substitute teachers you would like to rehire for next school year.

This process case is due before midnight on \_\_\_\_\_. <u>Click here</u> for step-by-step instructions on how to review the applications. If you have any questions, please contact TSEAS by e-mail at <u>help.tseas@k12.hi.us</u> or phone at 808-441-8400.

Mahalo! Hawai`i Department of Education T-SEAS

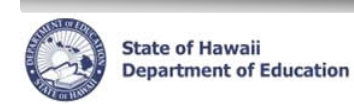

## How to Log Into eHR

- 1. Click the link on the email or go to <u>https://ehr.k12.hi.us.</u>
- 2. Enter your User Name and Password on the DOE Employee Login.
  - a. Your User Name is your Employee ID Number.
  - b. Your **Password** is your DOE Internet Password.
    - i. If you do not remember your DOE Internet Password, you can contact the IT Help Desk at (808)564-6000.

| Hawai'i State<br>Department<br>of Education                                                                                                    |                                                                                                    |
|----------------------------------------------------------------------------------------------------|----------------------------------------------------------------------------------------------------|
| System Availability<br>Daily, 2:00am - 1:00am, Hawaii Standard Time (HST)<br>*Please check System Messages after logging in for additional information on planned system outages.                                                          |                                                                                                    |
| Non-DOE Employee Login                                                                                                    | DOE Employee Login                                                                                                    |
| * Username<br>* Password Login                                                                                                    | DOE Employee Login                                                                                                    |
| Reminder: Passwords are case sensitive.<br>* Unauthorized use of this site is prohibited and may subject you to civil<br>and criminal prosecution.                                                                                         | Current Employees:<br><u>Username</u> is your employee ID plus "@k12.hi.us" or employeeID@k12.hi.us. Your<br>Employee ID number can be found on your DOE ID badge. Charter school<br>employees should use this format as well.<br><u>Password</u> is your DOE password as used in Gmail, Infinite Campus, ServiceNow, |
| Registered users (non-employees):<br><u>Username</u> is the Email Address you registered with.<br><u>Password</u> is the password you registered with.<br>FOR NON-EMPLOYEE PASSWORD ASSISTANCE: Contact the appropriate<br>recruiting unit | <ul> <li>PDE3 and SSES.</li> <li>FOR PASSWORD ASSISTANCE ONLY: Call the IT Help Desk, Monday-Friday:<br/>7:45a.m 4:30p.m. (HST), except on State/Federal Holidays:</li> <li>Oahu - (808) 564-6000</li> <li>Neighbor Islands - (HATS) 8-1-808-692-7250</li> </ul>                                                      |
| Teacher Recruitment - (808) 441-8444     EO Recruitment - (808) 564-0877     Classified/35P Recruitment - (808) 441-8411     Substitute Teachers (TSEAS) - (808) 441-8400                                                                  |                                                                                                    |

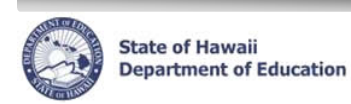

#### Access the Process Case

The application will be in your Pending Cases.

1. On your home page, click *Go to Pending Cases* on right-hand side.

OR

Using the **Module** drop-down menu at the top, select *Processes*.

- 2. A process case of your pending substitute teacher renewals will have a Task Description of **Manage Substitute Teacher Re-Hiring**.
- 3. Select the application you would like to view and click *Go to Case*.

| e         | HR 🔕                         | Hawaii State<br>Department<br>of Education | Module Processes Pending Cases       | Home     Start Process     Current | Help Current Pr            |
|-----------|------------------------------|--------------------------------------------|--------------------------------------|------------------------------------|----------------------------|
| Pendir    | ng Cases                     |                                            |                                      |                                    |                            |
| Filter By | Process Case Label           |                                            | <u>C</u> o <u>A</u> dvanced Search   |                                    |                            |
| Go T      | To Case   Show All Cases     |                                            |                                      |                                    | 🔇 Prev                     |
| Select    | Details lask De              | Proc<br>Cas<br>Ste<br>Key                  | ss<br>Process Case Label             | Process Step<br>Status             | Location Description       |
| ۲         | H Sow Manage Substitute Teac | ther Re-Hiring 41468                       | 05 SubTch Rhr 2020 - Waimea Canyon / | Niddle (464) Pending Submittal     | Waimea Canyon Middle (464) |

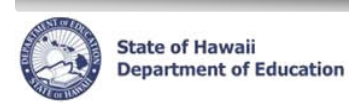

## **Review the Renewal Applications**

Information about each applicant can be reviewed to determine if you would like to select the employee to be renewed as a substitute teacher for the next school year. You will need to make a decision to select or not select each substitute teacher listed in your process case.

- 1. **Application Fact Sheet** provides contact information and a summary of education, certificates, work experience, preferences, and references. To review, click on the *Fact Sheet* link.
- 2. **Person Qualifications, Documents,** and **Classification** provides more details regarding the substitute teacher. To review, click on the *Applicant Action* link on the far right column.

|       |                               |                            |                |                 |                   |                   |                                  |                        |                |               |                 |                            |                              | Status:          | Pending Submittal   |
|-------|-------------------------------|----------------------------|----------------|-----------------|-------------------|-------------------|----------------------------------|------------------------|----------------|---------------|-----------------|----------------------------|------------------------------|------------------|---------------------|
| elect | Details                       | Referral<br>List Key<br>ID | Location<br>ID |                 | Des               | cription          |                                  | Begin<br>Date          | End Date       | Refer<br>Ty   | ral List<br>pe  | Referral<br>List<br>Status |                              |                  | Commer              |
| •     | + Show                        | 152856                     | 464            | Sub Tchr Rehire | SY 2020           | - Waimea Car      | iyon Middle (46                  | 05/04/2020             | 05/04/202      | 0 Substitut   | e Teacher       | Active                     | HR_SF_GEN                    | REFL_SUB_        | TCH_RHR: System     |
| Selec | t Action                      |                            |                | ▼ Select F      | eason 🔻           | Effective [       | Date: 05/25/2                    | 2020 🕅                 | Submit         |               |                 |                            |                              |                  | 2                   |
|       |                               | DOF                        | Last<br>D Name | Middle<br>Name  | First<br>Name     | App Start<br>Date | Application<br>Opening<br>Status | Application<br>Status  | Person<br>Type | Fact<br>Sheet | Appoint<br>Type | Job<br>Desci               | Class                        | Eligible<br>Date | Applicant<br>Action |
| Selec | t Details                     | 5 DUE I                    |                |                 |                   |                   |                                  |                        | Annelinent     | Cash Chash    |                 | Substitute                 |                              |                  |                     |
| Selec | t Details                     | ⊻ 100754                   | 64             |                 | Natalia           | 04/28/2020        | Referral Mode                    | Available              | Applicant      | Fact Sheet    |                 | Substitute                 | e leacher III                | 04/29/2020       | Applicant Action    |
| Selec | t Detail.<br>+ Show<br>+ Show | ✓ 100754 ✓ 203035          | 64<br>02       | 1               | Natalia<br>Thomas | 04/28/2020        | Referral Mode<br>Referral Mode   | Available<br>Available | Applicant      | Fact Sheet    |                 | Substitute                 | e Teacher III<br>Teacher III | 04/29/2020       | Applicant Action    |

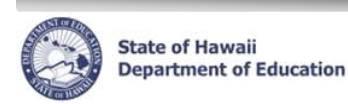

## Selecting the Substitute Teacher for Renewal

You have decided to sponsor the substitute teacher(s) for the next school year.

- 1. Check the box next to the substitute teacher(s) that you would like to rehire as a substitute for the next school year.
- 2. In the Select Action drop-down menu, select Select Applicant for Hire (Openings).
- 3. In the Select Reason drop-down menu, select Selected for C/S Pool.
- 4. Click on the **Submit** button.

|                    |                                        |                                                                                             |                |         |                                            |                                                             |                                                               |                                                                                                  |                                                                    |                                                    |                                           |                 |                                                  |                                              | Status:                                    | Pendi                | ng Submittal                                     |
|--------------------|----------------------------------------|---------------------------------------------------------------------------------------------|----------------|---------|--------------------------------------------|-------------------------------------------------------------|---------------------------------------------------------------|--------------------------------------------------------------------------------------------------|--------------------------------------------------------------------|----------------------------------------------------|-------------------------------------------|-----------------|--------------------------------------------------|----------------------------------------------|--------------------------------------------|----------------------|--------------------------------------------------|
| Select             | Details                                | Referral<br>List Key<br>ID                                                                  | Location<br>ID |         |                                            | Descript                                                    | tion                                                          |                                                                                                  | Begin<br>Date                                                      | End Date                                           | Refer<br>Ty                               | ral List<br>pe  | Referral<br>List<br>Status                       |                                              |                                            |                      | Commer                                           |
| ۲                  | + Show                                 | 152856                                                                                      | 464            | Sub Tch | Rehire SY                                  | 2020 - Wa                                                   | aimea Can                                                     | yon Middle (46                                                                                   | 05/04/2020                                                         | 05/04/202                                          | 0 Substitut                               | e Teacher       | Active H                                         | R_SF_GEN                                     | _REFL_SUE                                  | TCH_R                | HR: System                                       |
| Filter E           | sy DOE                                 | ID                                                                                          |                | •       |                                            |                                                             | <u>G</u> o (                                                  | <u>A</u> dvanced S                                                                               | earch                                                              |                                                    | $\bigcirc$                                |                 |                                                  |                                              |                                            |                      |                                                  |
| Filter E           | t Action                               | ID                                                                                          |                | •       | Select Reaso                               |                                                             | <u>Go</u>                                                     | <u>A</u> dvanced S<br>Date: 05/25/2                                                              | earch                                                              | Submit                                             | 4                                         |                 |                                                  |                                              |                                            |                      |                                                  |
| Filter E<br>Selec  | t Detail                               | ID<br>2<br>s DOE II                                                                         | Las<br>D Nam   | T !     | Select Reaso                               | 3<br>on First Ap                                            | <u>Go</u><br>ffective D<br>pp Start<br>Date                   | Advanced S<br>Date: 05/25/2<br>Application<br>Opening<br>Status                                  | earch<br>2020 👸<br>Application<br>Status                           | Submit<br>Person<br>Type                           | 4<br>Fact<br>Sheet                        | Appoint<br>Type | Job (<br>Descrij                                 | Class                                        | Eligible<br>Date                           | A                    | oplicant                                         |
| Filter E<br>Select | t Detail                               | ID         2           ID         2           IS         DOE II           W         1007546 | Las<br>D Nam   | T I     | Select Reaso<br>Niddle F<br>Iame Na<br>Na  | 3<br>Ef<br>First Ap<br>ame 1<br>talia 04/7                  | <u>Go</u><br>Effective D<br>pp Start<br>Date<br>/28/2020      | Advanced S<br>hate: 05/25/2<br>Application<br>Opening<br>Status<br>Referral Mode                 | earch<br>2020 🚯<br>Application<br>Status<br>Available              | Submit<br>Person<br>Type<br>Applicant              | 4<br>Fact<br>Sheet                        | Appoint<br>Type | Job (<br>Descrij<br>Substitute T                 | Class<br>ption<br>Teacher III                | Eligible<br>Date<br>04/29/202              | A<br>20 Appli        | oplicant<br>Action<br>cant Action                |
| Filter E<br>Selec  | t Action<br>t Detail<br>t Sho<br>t Sho | ID<br><b>DOE II</b><br>W 1007546<br>W 2030356                                               | D Las<br>D Nam | T I     | Select Reaso<br>Niddle F<br>Na<br>Na<br>Na | 3<br>on Eff<br>First Ap<br>ame 1<br>talia 04/1<br>omas 04/1 | Go<br>iffective D<br>pp Start<br>Date<br>/28/2020<br>/03/2020 | Advanced S<br>ate: 05/25/7<br>Application<br>Opening<br>Status<br>Referral Mode<br>Referral Mode | earch<br>2020 🕅<br>Application<br>Status<br>Available<br>Available | Submit<br>Person<br>Type<br>Applicant<br>Applicant | Fact<br>Sheet<br>Fact Sheet<br>Fact Sheet | Appoint<br>Type | Job (<br>Descrij<br>Substitute T<br>Substitute T | Class<br>ption<br>Teacher III<br>Teacher III | Eligible<br>Date<br>04/29/202<br>04/03/202 | 20 Appli<br>20 Appli | oplicant<br>Action<br>cant Action<br>cant Action |

Once you have submitted your decision for the substitute teacher, the Applicant Opening Status will show your decision.

| Ref       | erral List | Applicants  | 1            |                |               |                   |                                  |     |                            |                |               |                 |                          |                          |                     |
|-----------|------------|-------------|--------------|----------------|---------------|-------------------|----------------------------------|-----|----------------------------|----------------|---------------|-----------------|--------------------------|--------------------------|---------------------|
| Filter By | DOEID      | )           | •            |                |               | <u><u> </u></u>   | <u>A</u> dvanced Se              | ean | ch                         |                |               |                 |                          |                          |                     |
| Select    | Applicant  | for Hire (O | penings) 🔻   | Selected       | for C/S       | Pool 🔻 Eff        | fective Date                     | 05/ | 25/2020 🔯 Subm             | it             |               |                 |                          |                          |                     |
| Select    | Details    | DOE ID      | Last<br>Name | Middle<br>Name | First<br>Name | App Start<br>Date | Application<br>Opening<br>Status |     | Application Status         | Person<br>Type | Fact<br>Sheet | Appoint<br>Type | Job Class<br>Description | Eligible<br>Date         | Applicant<br>Action |
|           | + Show     | 10075464    | 1            |                | Natalia       | 04/28/202         | Selected                         | н   | ed / Rehired / Transferred | Applicant      | Fact Sheet    |                 | Substitute Teacher III   | 0 <mark>4/29/2020</mark> | Applicant Action    |
|           | + Show     | 20303502    |              |                | Thomas        | 04/03/2020        | Referral Mode                    | a   | ailable                    | Applicant      | Fact Sheet    |                 | Substitute Teacher III   | 04/03/2020               | Applicant Action    |
| Total     |            | 2           |              |                |               |                   |                                  |     |                            |                |               |                 |                          |                          |                     |

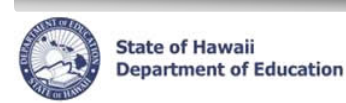

## Not Selecting the Substitute Teacher for Renewal

You have decided to not sponsor the substitute teacher(s) for the next school year.

- 1. Check the box next to the substitute teacher(s) that you would like to not rehire as a substitute for the next school year.
- 2. In the Select Action drop-down menu, select Applicant Not Selected (Openings).
- 3. In the Select Reason drop-down menu, select Not Selected for C/S Pool.
- 4. Click on the **Submit** button.
- 5. Click on the **Applicant Action** (This will need to be done for each applicant Not Selected for C/S Pool.
  - a. It will then take you into the Applicant Transaction Screen.
    - i. You will need to type in a comment as shown on the next page.

|        |          |                            |                  |                    |                   |                                  |                                          |                        |                                |                                   |           |                            |                       | Status:                          | Pending Subm                             |
|--------|----------|----------------------------|------------------|--------------------|-------------------|----------------------------------|------------------------------------------|------------------------|--------------------------------|-----------------------------------|-----------|----------------------------|-----------------------|----------------------------------|------------------------------------------|
| Select | Details  | Referral<br>List Key<br>ID | Location<br>ID   |                    | Des               | cription                         |                                          | Begin<br>Date          | End Date                       | Refer<br>e Ty                     | ral List  | Referral<br>List<br>Status |                       |                                  | Com                                      |
| ۲      | + Show   | 152856                     | 464              | Sub Tchr Rehi      | re SY 2020        | - Waimea Ca                      | nyon Middle (46                          | 05/04/2020             | 05/04/20                       | 20 Substitut                      | e Teacher | Active                     | HR_SF_GEN             | REFL_SUB_                        | TCH_RHR: Syst                            |
|        | t Action | 2                          |                  | ▼ Select           | Reason            | Effective                        | Date: 05/25/2                            | 2020 🕅                 | Submi                          | t                                 |           |                            |                       |                                  |                                          |
| Selec  |          |                            |                  |                    |                   | Ann Start                        | Application                              | Application            | Derron                         | Fact                              |           | lob                        | 01                    | Fligible                         | Applicant                                |
| Selec  | t Detail | s DOE II                   | Las<br>Nam       | t Middle<br>e Name | Name              | Date                             | Status                                   | Status                 | Туре                           | Sheet                             | Туре      | Descr                      | iption                | Date                             | Action                                   |
| Selec  | t Detail | s DOE II<br>⊻ 100754       | Las<br>Nam       | t Middle<br>e Name | Natalia           | Date 04/28/2020                  | Status<br>Referral Mode                  | Status<br>Available    | Type                           | Sheet<br>Fact Sheet               | Туре      | Descr                      | iption<br>Teacher III | Date<br>04/29/2020               | Action<br>Applicant Act                  |
| Selec  | t Detail | s DOE II<br>203035         | Las<br>Nam<br>54 | t Middle<br>e Name | Natalia<br>Thomas | Date<br>04/28/2020<br>04/03/2020 | Status<br>Referral Mode<br>Referral Mode | Available<br>Available | Type<br>Applicant<br>Applicant | Sheet<br>Fact Sheet<br>Fact Sheet | Туре      | Substitute                 | Teacher III           | Date<br>04/29/2020<br>04/03/2020 | Action<br>Applicant Act<br>Applicant Act |

| 6                                                   | St D                                   | tate o<br>epart    | of Hawaii<br>tment of E     | ducat          | ion <b>e</b> l                  | HR S              | Subs                   | stitute                         | Теа              | cher Online Renewal Guide |
|-----------------------------------------------------|----------------------------------------|--------------------|-----------------------------|----------------|---------------------------------|-------------------|------------------------|---------------------------------|------------------|---------------------------|
| Return to Refe<br>Applicant Tra<br>Filter By Person | erral Lists<br>nsaction<br>Application | 8<br>Key v         |                             | ٥ي             | 438048 SubTch Rhr               | 2024 - Far        | rrington High          | n (106)                         |                  | 7<br>Back Save Changes    |
| Application                                         | Questions                              | )                  |                             |                |                                 |                   |                        |                                 |                  |                           |
| Select Datails                                      | Person<br>Application                  | * App              | a Ann Submit Data           | Appoint T      | * Correspondence *              | Person            | ication Status         | * Task ID                       | O<br>Appli       | er ation                  |
| Eshow                                               | 1346007                                | 7 03/20/20         | 24 03/20/2024 (%)           | Appoint Type N | ot Found Online Ap              | oplicant Unavai   | lable / Expired S      | ubstitute Teacher Renewal Ap    | plication        |                           |
| Person Action                                       |                                        |                    |                             |                |                                 |                   |                        |                                 |                  |                           |
| Person Actions                                      | \$                                     |                    |                             |                |                                 |                   |                        |                                 |                  |                           |
| Filter By Requ                                      | uest to Fill Ka                        | ey v               | 🖌 🔽                         | ]              |                                 |                   |                        |                                 |                  |                           |
|                                                     |                                        |                    |                             |                |                                 |                   |                        |                                 |                  |                           |
| Delete Caso                                         | ade                                    | Modify Eff         | ective Date Show            | v Highest Seqi | uence Reset Sort Ad             | d Row             | _                      | Referral                        | Process          |                           |
| * Effe<br>Select Dat                                | te Date                                | ffective<br>Seg No | * Action                    |                | * Reason                        | App Start<br>Date | Request to<br>Fill Key | List Key HR Action<br>ID Status | Case Step<br>Key |                           |
| 03/21/                                              | 2024                                   | 0                  | Applicant Not Selected (C   | (penings) v    | Not Selected for C/S Pool v     | 03/20/2024        | 97952 🚽                | 205450 Pending Submittal        | 6438048          |                           |
| 03/20/                                              | 2024                                   | 6 A                | dd Referral List (Opening   | s)             | Referral List Gen               | 03/20/2024        | 97952                  | 205450 Approved                 | 6437537          |                           |
| 03/20/                                              | 2024                                   | 5 R                | ass Initial Screening (Ope  | nings)         | Eligible for Substitute Renewal | 03/20/2024        | 97952                  | Approved                        | -16              |                           |
| 0 03/20/                                            | 2024                                   | 4 1                | nitiate Suitability Clearan | ice (Openings) | Auto-Passed Person Merge Chec   | k 03/20/2024      | 97952                  | Approved                        | -15              |                           |
| 0 03/20/                                            | (2024                                  | 3 R                | ass Initial Screening (Ope  | nings)         | Auto-Passed Employment Review   | v 03/20/2024      | 97952                  | Approved                        | -14              |                           |
| 0 03/20/                                            | 2024                                   | 2 P                | ass initial screening (Ope  | nings)         | Apply for Job - Internal        | 03/20/2024        | 9/952                  | Approved                        | 6437514          |                           |
| 0 10/07/                                            | 2022                                   | 0 R                | egister Apolicant           |                | Register Apolicant              | 0372072024        |                        | Approved                        | -5958698         |                           |
| 0 11/04/                                            | (2011                                  | 0.0                | ata Change                  |                | New Person                      |                   |                        | Approved                        | -363325          |                           |
| 0 09/01/                                            | (2011                                  |                    | 6 Applicant                 |                | Register Applicant              |                   |                        | Approved                        | -314240          |                           |
| Comment:                                            |                                        | _                  |                             |                |                                 |                   |                        |                                 |                  |                           |
|                                                     |                                        | ٨                  |                             |                |                                 |                   |                        |                                 |                  |                           |
| Application 0                                       | penings                                | Applica            | Details Person Qualif       | ications Co    | ontact Info Documents Pre       | eferences S       | ubstitute Classifi     | cations <u>Substitutes</u>      |                  |                           |
|                                                     | Eff Dt 0                               | 3/21               | 00:00                       |                | Posting Internal Sul            | bstitute Teache   | er Vacancies (Fini     | ite)                            |                  |                           |
| Application                                         | Position                               | 3720               |                             |                | * Request 97952                 |                   | Applicati              | on Fact Sheet                   |                  |                           |
| Jc                                                  | b Class                                | 55102              | Substitute Te               | acher III      | * Job Group Cd Recruitme        | int a Ta          | v aching               |                                 |                  |                           |
| Qual Sc                                             | ore No                                 |                    |                             |                | Vet Score Exp                   | 4 1               | cacinity               |                                 |                  |                           |
| Ve                                                  | t Score                                | ~                  |                             |                | * Admin Loc Id 10               | / Honolulu Di     | strict                 |                                 |                  |                           |
| * Opening                                           | g Status                               | Not Sel            | -                           | v              |                                 | -                 | <u> </u>               |                                 |                  |                           |
| Hire Price<br>Ref                                   | I Key Id 2                             | 05450              |                             |                | Comment Tx                      |                   | 6                      | 11. 2                           |                  |                           |
|                                                     | .,                                     |                    |                             |                | Elig Score Eligible for         | Substitute        |                        |                                 |                  |                           |
| NewApplic                                           | ation Open                             | ing                | lete Application Openi      | ng Show        | Audit Info                      |                   | •                      |                                 |                  |                           |
|                                                     |                                        |                    |                             |                |                                 |                   |                        |                                 |                  |                           |

- 6. Type the reasoning for not selecting the renewal applicant in the comment boxes shown through the red arrows above.
- 7. Click on Save Changes.
- 8. Click on Return to Referral Lists and it will take you back to your list of applicants.
- 9. Repeat Process from Step 5 for any applicants that will not be selected for Renewal.

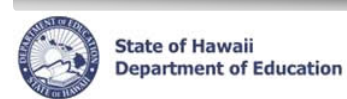

## Submit the Process Case

Once a decision has been made for each substitute teacher listed, submit the process case.

- 1. In the **Status** drop-down menu located on right-hand side, select *Submit*.
- 2. Click the **Go** button

| Status: Pending Submittal Submit 🔻 Go | Comment                        |
|---------------------------------------|--------------------------------|
|                                       | / More                         |
|                                       |                                |
| Comment                               | Process<br>Case<br>Step<br>Key |

NOTE: If you receive the following error message, the substitute teacher(s) indicated as a decision is still pending.

(6.2.5.14: RVW\_RQD) - You cannot submit this case without selecting or not selecting the applicant(s) \_\_\_\_\_\_ (\_\_\_\_\_). Please review the applicant(s) and use the Add Row button to either enter "Select Applicant for Hire (Openings) / Selected for C/S Pool" or "Applicant Not Selected (Openings) / Not Selected for C/S Pool"

#### **Next Steps**

Once you have submitted the process case, the applicant will be notified of your decision via email.

- **Not Selected.** The applicant will receive an automated email that they have not been selected.
- Selected. The applicant will receive an automated email. The email will include...
  - You have been selected to renew for the new school year.
  - Notification of Personnel Action (SF5A-1) indicating their employment for the school year.